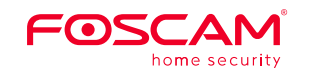

## Anleitung zur Schnellinstallation

## Innenraumkamera FHD IP

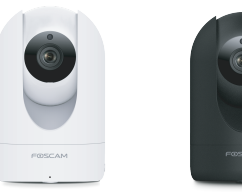

### Modell: R2M/R4M

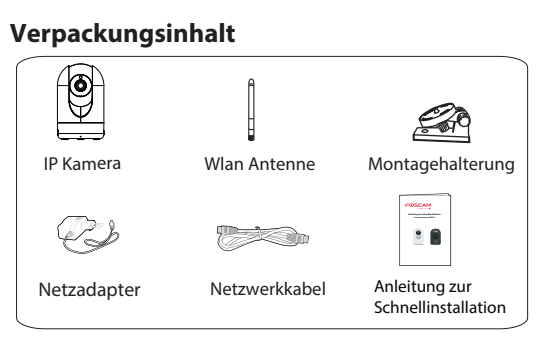

### Sicherheitswarnung

**1** Installationshinweis

- Bitte das Passwort Ihres Foscam APP Kontoa und den Kamera-Benut-zername regelmäßig ändern. Das Passwort sollte aus einer Kombination von Zahlen, Buchstaben und Sonderzeichen bestehen.
- Bitte halten Sie den Benutzernamen und das Passwort Ihrer Kamera und des Foscam APP Kontoa geheim.
- Bitte aktualisieren Sie Ihre Kamera auf die neueste Firmware alle drei Monate für eine bessere Produkterfahrung und

V1.0 305503000273

# **2** Physikalische Beschreibung

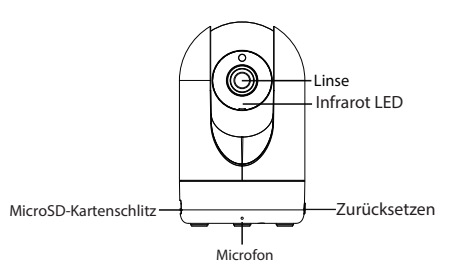

# Lautsprech Netwerk Licht Stromversorgung Antenn l L'AN Power Licht

# **3** Zugriff auf die IP Kamera via APP

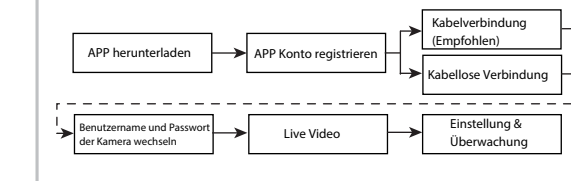

Laden Sie und installieren Sie die APP aus dem APP Store für iOS oder Google Play, oder scannen Sie den OR Kode und installieren Sie Die App direkt

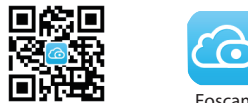

#### Foscam

### Bevor Sie fortfahren, beachten Sie bitte:

- Achten Sie darauf, dass in Ihrem Ihr WLAN-Router DHCP aktiviert ist, Und der Router mit dem Internet verbunden ist.
- Stellen Sie sicher, dass Ihr Smartphone mit Ihrem WLAN-Router verbunden ist und sich in der Nähe der Kamera befindet

die Sicherheit der Kamera.

 NUR mit der "Foscam" APP können Sie die neuen Funktionen. wie EZLink, Online-Update, Push-Benachrichtigungen etc., nutzen. Eine andere Drittanbieter-APP, die nicht von "Foscam" stammt, unterstützt diese Funktionen nicht.

für ein besseres Erlebnis auf dem Smartphone empfehlenswert. dass das Gerät folgende Voraussetzungen erfüllt:

IOS: Systemversion 8.1 oder höher.

verfügt über ein Graphics Processing Unit (GPU) Funktion.

### 3.1 Kabelverbindung(Empfohlen)

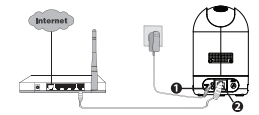

- 1. Schließen Sie die Kamera an das Stromnetz an und warten Sie einen Moment, bis die Kamera folgende Ansage abspielt "Hello Foscam"
- 2. Verbinden Sie Ihre Kamera über das Ethernet-Kabel mit dem Router, anschließend wird die Kamera folgendes abspielen "Wired connection succeed"
- 3. Stellen Sie sicher, dass Ihr Smartphone mit Ihrem WLAN-Router verbunden ist
- 4. Führen Sie die Foscam APP 🙆 auf Ihrem Smartphone aus. Erstellen Sie bitte ein Foscam-Konto und melden Sie sich dann an. Bitte führen Sie die nachstehenden Schritte aus. um Ihre Kamera hinzuzufügen.

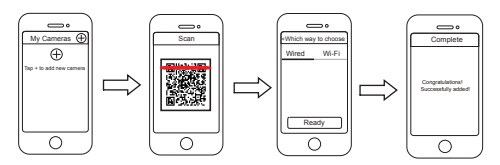

Hinweis: Wenn Sie Ihre IP Kamera über die Kabelverbindung erfolgreic hinzugefügt haben, fügen Sie sie bitte diese nicht noch einmal über eine kabellose Verbindung hinzu.

### 3.2 Kabellose Verbindung

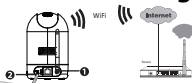

Hinweis-Verhinden Sie die Kamera nicht über ein Netzwerk-Kabel mit dem Router

Montieren Sie die Antenne und stellen Sie diese hoch.

2. Schließen Sie die Kamera an das Stromnetz an und warten Sie einen Moment, bis die Kamera folgende Ansage abspielt "Hello Foscam" 3. Stellen Sie sicher, dass Ihr Smartphone mit dem WLAN-Router verbunden ist.

4. Führen Sie die Foscam APP 🙆 auf Ihrem Smartphone aus. registrieren Sie sich mit einem Foscam Cloud Konto und melden Sie sich an, Nachdem die Kamera mit der Ansage "Ready for WiFi configuration" sich meldet, befolgen Sie die nachfolgenden Schritte, um Ihre Kamera hinzuzufügen.

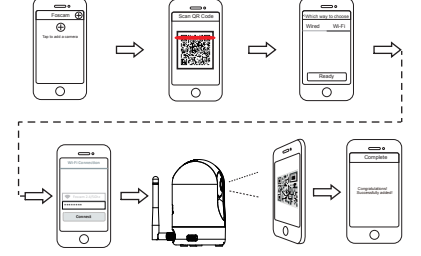

Hinweis: Falls Sie Ihre Kamera einige Male nicht mit dem Smartphone verbinden konnten drücken Sie auf "Reset", um das Gerät neu zu starten. Optional können Sie auf eine 3.1 Kabelverbindung zurückgreifen, die eine 100 Prozent sichere Verbindung garantiert

# **4** Zugriff auf die IP Kamera via PC

Foscam Cloud Service Co

1. Besuchen Sie Foscam Cloud Website https://www.mvfoscam.com auf Ihrem PC

2. Registrieren Sie ein Foscam Cloud Konto, Wenn Sie bereits ein Konto auf Foscam APP haben, können Sie sich direkt anmelden. 3. Klicken Sie "Add New Device", dann folgen Sie dem Setup-Assistent um die Kamera hinzufügen.

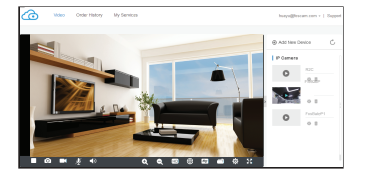

#### Web-Oberfläche

1. Verbinden Sie die Kamera mit Netzadapter und Ethernet Kabel. 2. Laden Sie "Equipment Search Tool" aus dem Download Zentrum unter foscam.com/tools.

3. Führen Sie die Suchfunktion aus, Doppel Klick auf die IP Adresse der Kamera im LAN Liste, der Standard Webbrowser wird gestartet und das Login-Fenster wird angezeigt.

4. Loggen Sie sich in die Kamera mit Standard Benutzername und Passwort ein: admin und (leer). Bitte ändern Sie den Benutzernamen und das Passwort zum erfolgreichen Einloggen.

# **5** Hardware-Installation

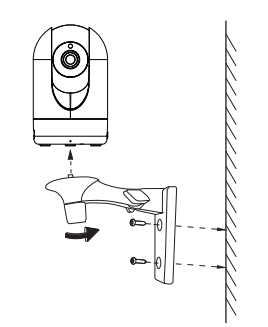

1. Befestigen Sie die Halterung mit den beiden mitgelieferten Schrauben an der Wand

2. Lockern Sie die Rändelschrauben etwas, um die Halterung für die gewünschte Position einzustellen. Sobald die gewünschte Position erreicht ist, ziehen Sie die Schrauben fest.

# **6** Wichtiger Hinweis

### Kamera Benutzername/Passwort

Der Benutzername/das Passwort der Kamera sind erforderlich, um über den Computer auf Ihre Kamera zugreifen und sie verwalten zu können. Diese können die Sicherheit Ihrer Kamera deutlich verbessern.

Falls Sie eins von beiden vergessen haben, müssen Sie die "Reset" Taste an der eingeschalteten Kamera drücken und festhalten. Wenn Sie eine Sprachansage hören, lassen Sie die Taste los. Die Kamera wird automatisch neu gestartet und die Standardeinstellungen werden wiederhergestellt. Dann wird der Standardbenutzernahme/das Standardpasswort zum admin / (leer).

Nach der Wiederherstellung der Werkseinstellungen, müssen Sie die Kamera aus der Foscam APP löschen, und sie anschließend erneut hinzufügen.

### Foscam Cloud-Service Konto/Passwort

Das Foscam Cloud-Service Konto/Passwort wird verwendet, um Zugriff auf die Foscam APP oder die Foscam Cloud-Service-Webseite zu erhalten. Sie können sich mit einem Konto/Passwort auf einer der beiden registrieren.

### Speichermedium

Unterstützt Cloud-Speicherung, NVR(Network Video Recorder), Micro SD-Karte.

Falls Sie Daueraufnahmen erstellen und ansehen möchten. empfehlen wir Ihnen, den Foscam NVR benutzen.

Sie können die Firmware auf der Foscam APP mit der neuen Funktion "One-key Online Upgrade" aktualisieren (Gehen Sie in die Foscam APP, wählen Sie "Settings > Firmware Upgrade"). Um Ihre Kamera zu aktualisieren. Sie können die neueste Version auch von der Firmenwebseite herunterlade foscam.com/upgrades.

- vermeiden

• Überprüfen Sie die Protokolle Ihrer Foscam Kameras häufiger. Foscam Kameras verfügen über integrierte Protokolle, die Ihnen anzeigen, welche IP-Adressen Zugriff auf die Kamera haben.

### Firmware-Upgrade

### Sicherheitshinweise

 Bitte überprüfen Sie, ob die Stromversorgung ausreichend ist, bevor Sie die Kamera in Betrieb nehmen

 Bitte befestigen Sie die Kamera und die Halterungen mit den mitgelieferten Halterungsschrauben, um ein Herunterfallen zu

 Zur Vermeidung eines Brandrisikos oder von Stromschlägen, bewahren Sie die Kamera bitte an einem trockenen und kühlen Ort auf, und setzen Sie die Kamera keiner feuchten Umgebung aus

 Die Kamera ist ein elektronisches Gerät, bewahren Sie sie daher nicht iin der Nähe von Kindern auf

 Ändern Sie Ihren Standard-Port zu einem aus dem höherer Bereich. um Hacker-Angriffe zu vermeiden.

# **7** Technische Unterstützung

Wenn Sie Probleme mit Ihrer Foscam IP Kamera haben, nehmen Sie bitte Kontakt mit dem Foscam Händler auf, von dem Sie die Kamera gekauft haben. Falls Ihr Problem nicht gelöst werden kann, schicken Sie bitte eine E-Mail an unser technisches Kundenbetreuungsteam in der Foscam Zentrale unter support@foscam.com. Wir begrüßen jede Zusendung von hilfreichen Kommentaren und Anregungen zur Verbesserung der Foscam Produkte!

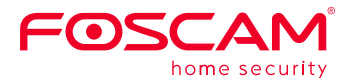

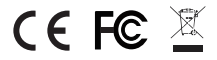

Webseite mit CE-Zertifikat http://www.foscam.com/company/ce-certificate.html

www.foscam.com